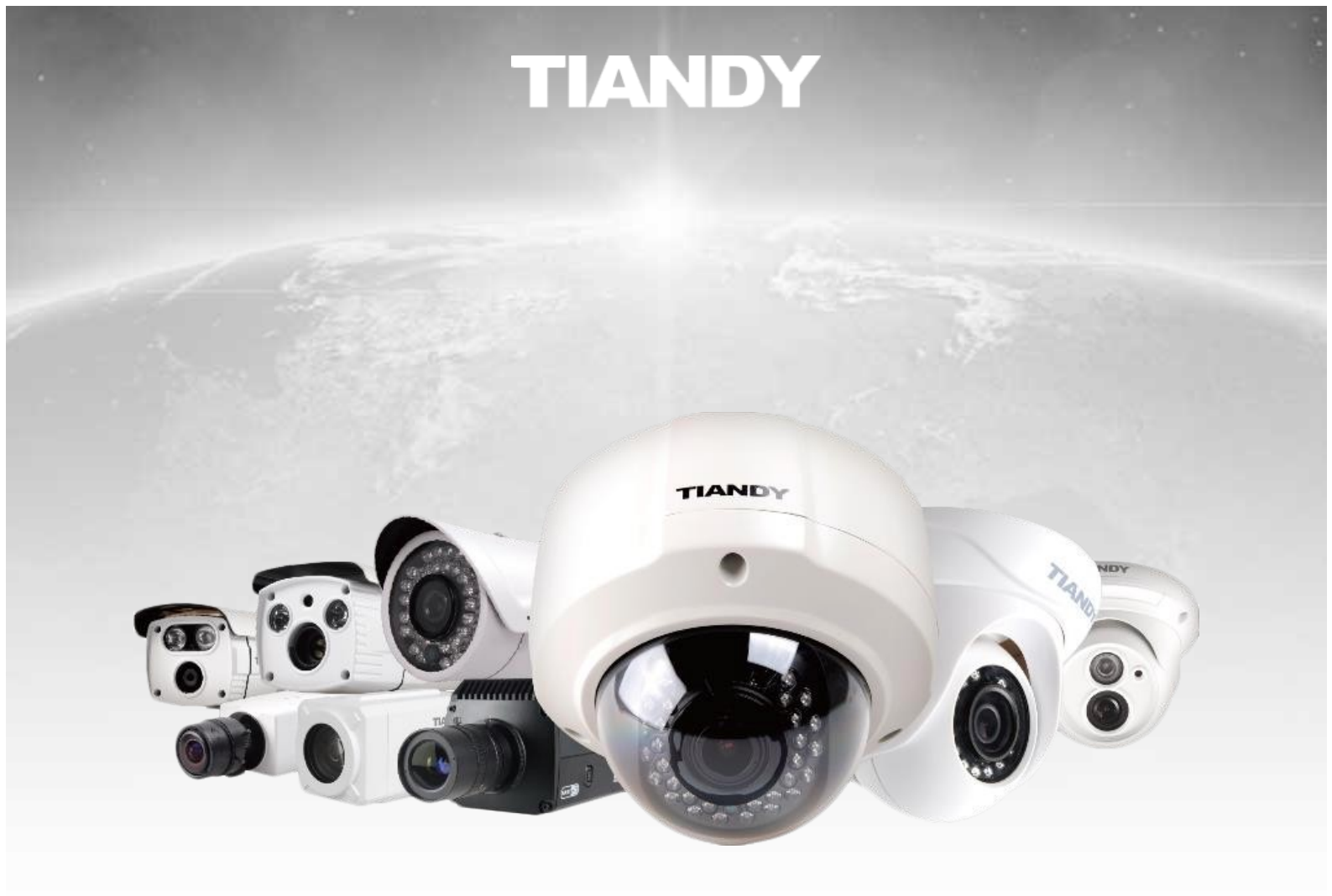

# Instrukcja instalacji

Szybkie uruchomienie kamery IP Tiandy i podgląd obrazu w przeglądarce internetowej

### Krok 1. Instalacja sprzętu

1. Podłącz zasilacz do kamery lub skorzystaj z zasilania PoE.

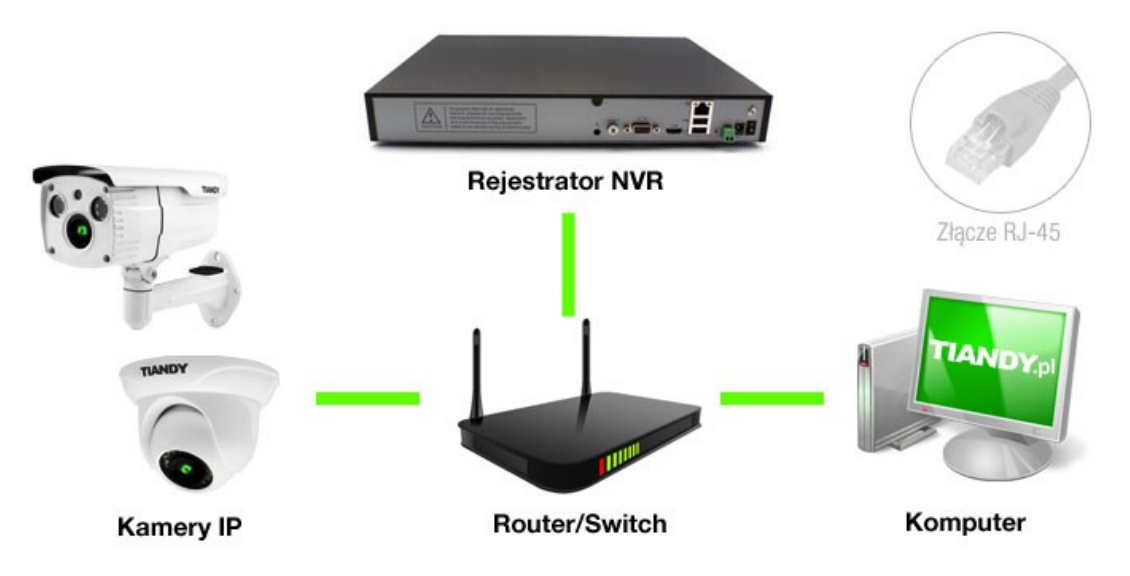

2. Podłącz jeden koniec przewodu sieciowego do kamery, a drugi do przełącznika/rutera.

#### Krok 2. Instalacja oprogramowania

- 1. Dostarczoną z kamerą płytę należy włożyć do napędu.
- 2. Z folderu \Tools\IP Finder należy uruchomić program: **Net\_Admin.exe**. Pozwoli on na odnalezienie kamery w sieci lokalnej.
- 3. Adres IP kamery należy dopasować do ustawień istniejącej sieci komputerowej.

Adres fabryczny to: 192.168.1.2.

| IP:<br>Server: 192169100 | 204             | MAC:          | 92 F           | erverPort:      | C          | ientPort:     |            | httpPort:    |                | Char           |           |
|--------------------------|-----------------|---------------|----------------|-----------------|------------|---------------|------------|--------------|----------------|----------------|-----------|
| IP:                      |                 | Mask:         |                | Gateway:        |            | INS:          |            | Model        |                |                |           |
| NewIP: 192.168.100.204   |                 | 255.255.255.0 |                | 192.168.100.254 |            | 192.168.1.1   |            | undefined-0  | undefined-0xd0 |                | anglP     |
| Kernel Ver: NVSS_        | /7.0.6.20140926 |               | OCX Ver:       | 5.0.0.38        | F          | actory ID: ID | 0000801940 | 560401310501 |                | Re             | boot      |
| NetVideoServers list     | IP åddress      | Mask          | Gateway        | IDNS            | ChannelNum | ServerPort    | ClientPort | Device       | HttpPort       | Model          | FactorulD |
| 00:50:C2:32:FA:89        | 192,168,100,15  | 255.255.255.0 | 192.168.100.25 | 5 192,168,1,1   | 17         | 3000          | 6000       | EMBED DVR    | 80             | undefined-0x18 | ID0000801 |
| 00:50:C2:38:28:83        | 192,168,100,20  | 255.255.255.0 | 192,168,100,25 | 4192.168.1.1    | 1          | 3000          | 6000       | NVS-S        | 80             | undefined-0xd0 | ID0000801 |
|                          |                 |               |                |                 |            |               |            |              |                |                |           |
|                          |                 |               |                |                 |            |               |            |              |                |                |           |
|                          |                 |               |                |                 |            |               |            |              |                |                |           |

## Krok 3. Uruchomienie podglądu

1. W pasku adresu przeglądarki Internet Explorer, Firefox lub Chrome, uruchomionej w trybie administratora, należy wpisać adres IP kamery.

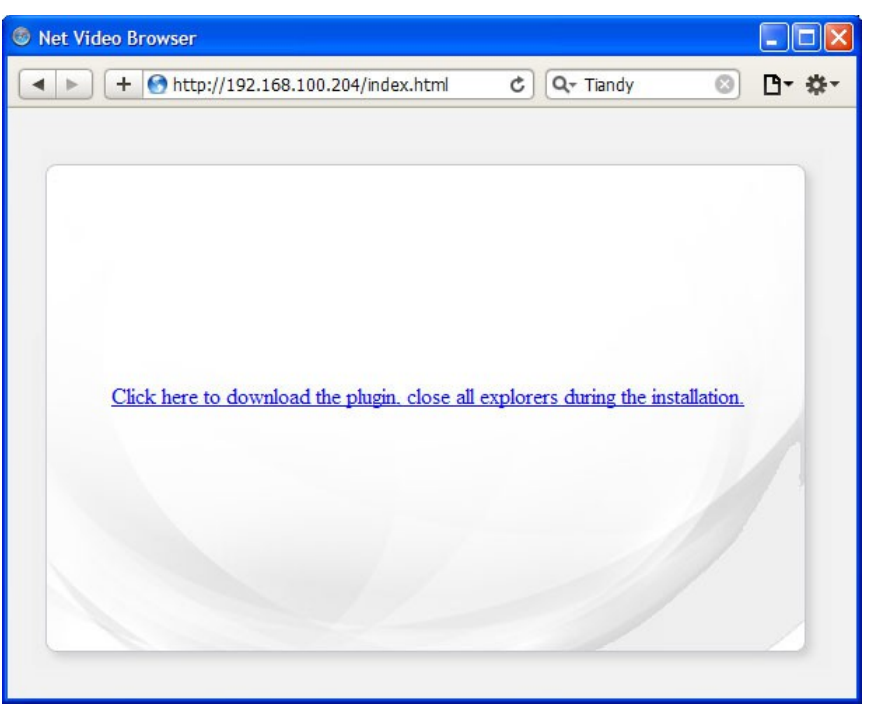

- Przy pierwszym uruchomieniu należy pobrać wtyczkę. Przed jej instalacją należy koniecznie zamknąć przeglądarkę. Po aktualizacji oprogramowania kamery należy odinstalować wtyczkę i zainstalować ją ponownie. Deinstalator UNWISE.EXE znajduje się w folderze: C:\Program Files\NetVideo.
- 3. Wybieramy English i klikamy Next.

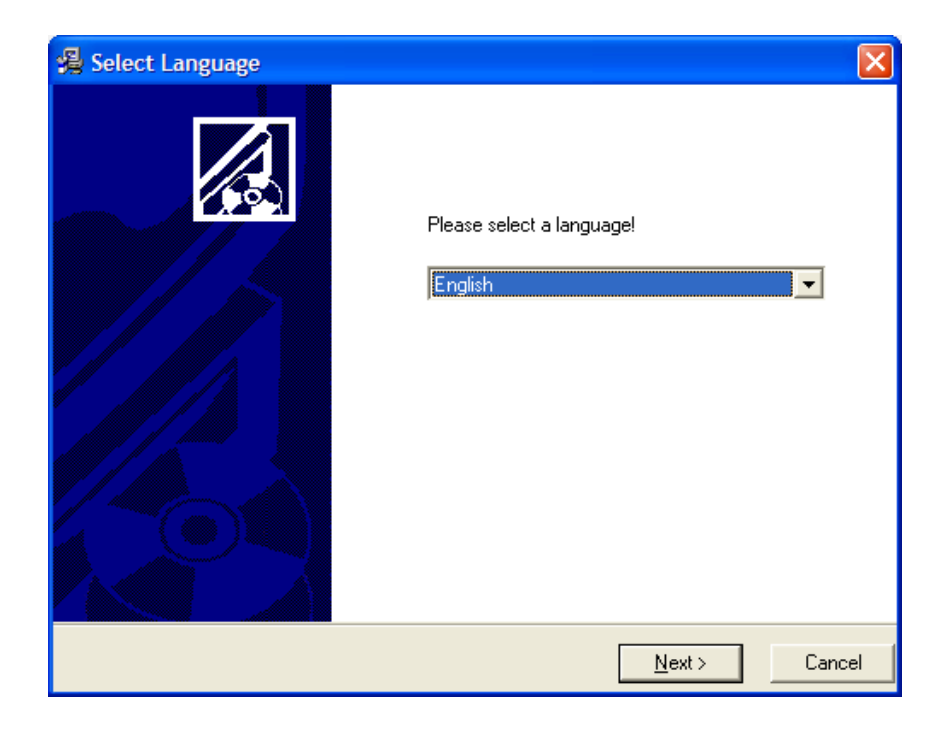

4. Po uruchomieniu przeglądarki i wpisaniu adresu IP kamery należy potwierdzić uruchomienie zainstalowanej wtyczki.

- 5. Po aktywacji wtyczki w oknie jak poniżej należy wpisać nazwę użytkownika i hasło. Wartości domyślne to **admin** i **admin**.
- 6. Uruchomione zostanie okno podglądu.

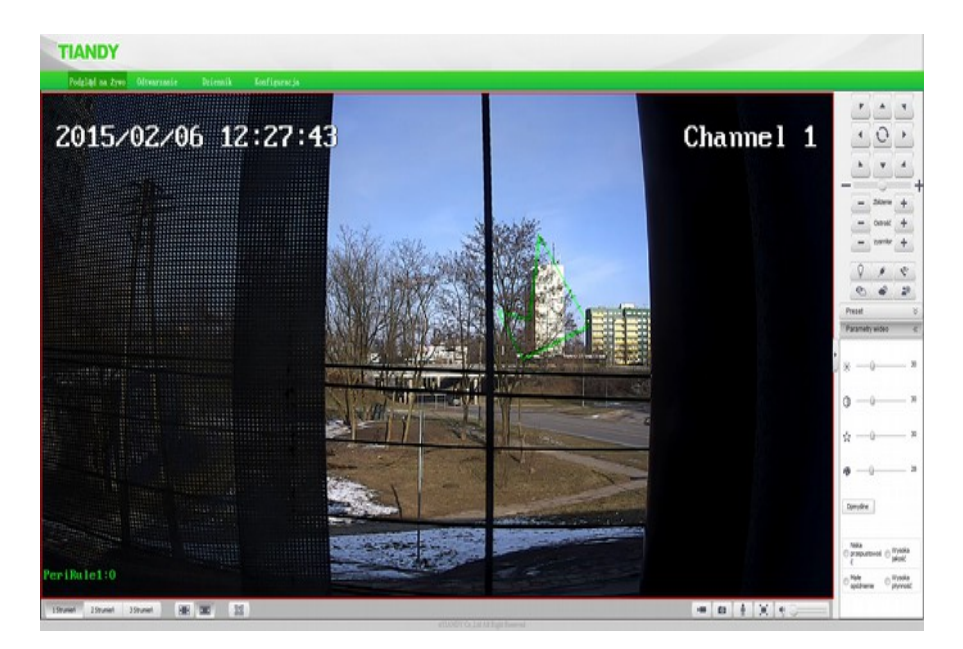

#### Notatki

| nporter: Genway, ul. Spółdzielcza 33, 09-407 Płock, www.genway.pl |
|-------------------------------------------------------------------|
| /yprodukowano w ChRL                                              |